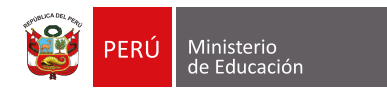

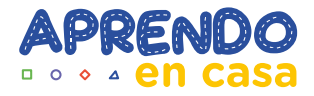

## Aprendo en casa - Web

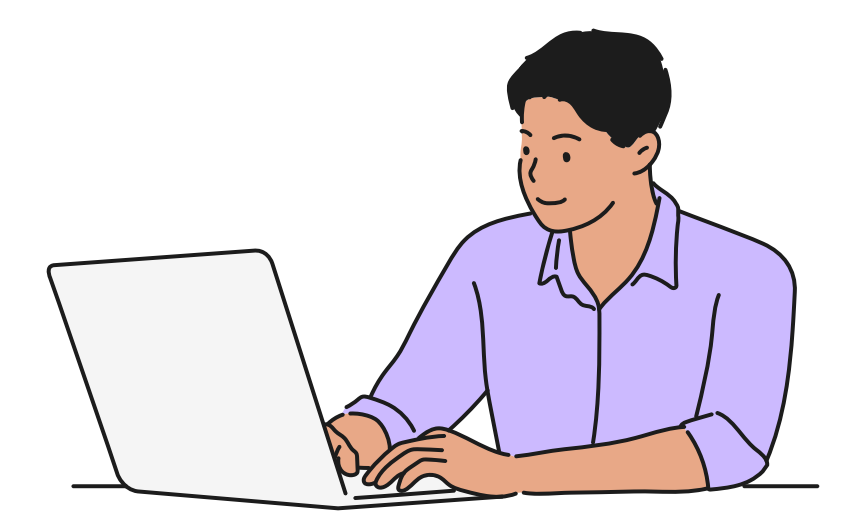

## Estimados/as usuarias y usuarios:

Debido a que tomamos conocimiento de que algunas y algunos de ustedes han tenido inconvenientes para ingresar a la versión 2022 de Aprendo en casa web, les presentamos un breve manual de instrucciones para que puedan acceder sin problemas a estos nuevos contenidos.

 $----- \square \bigcirc \diamond \triangle \bigcirc \diamond \triangle \square$ 

## Sigan los pasos que detallamos a continuación:

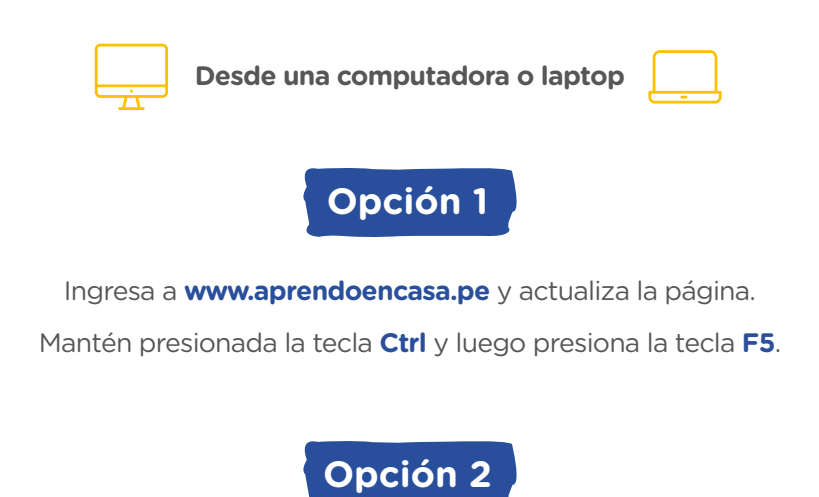

Abre una página de incógnito en Google Chrome e ingresa a www.aprendoencasa.pe

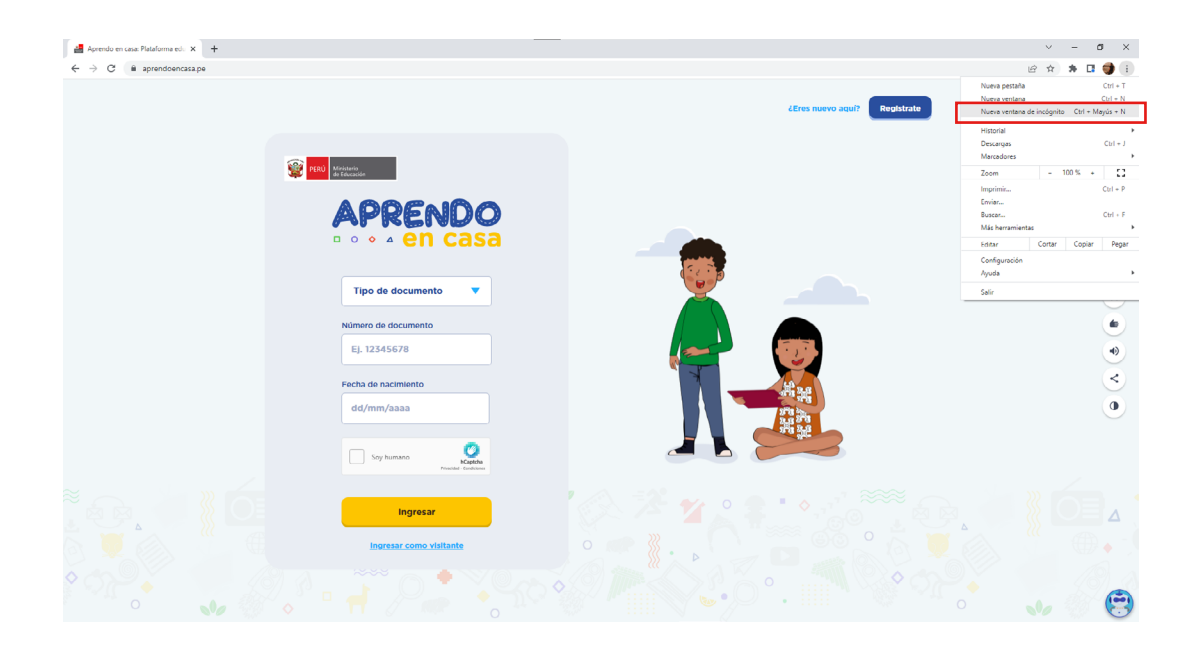

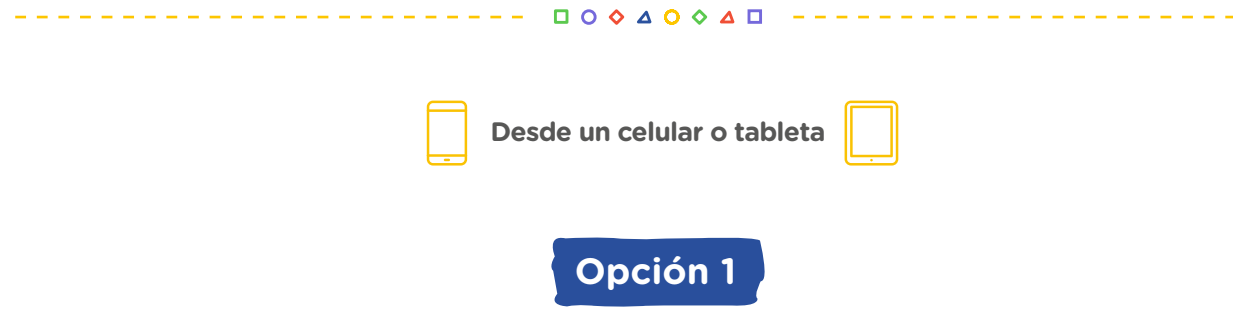

\_\_\_\_\_

Ingresa a www.aprendoencasa.pe y actualiza la página, para ello, presiona la pantalla y arrastra el dedo hacia abajo.

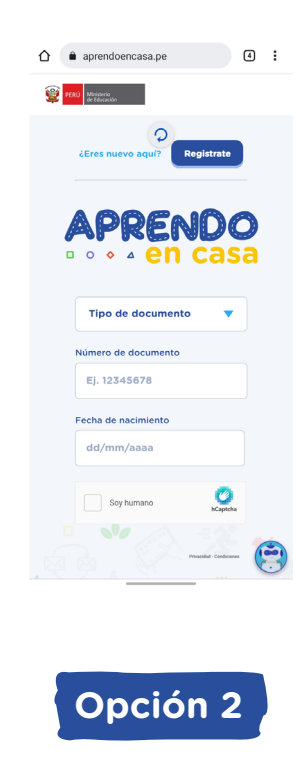

Navega en modo incógnito.

1. En la pantalla del celular pulsa el ícono del navegador Chrome

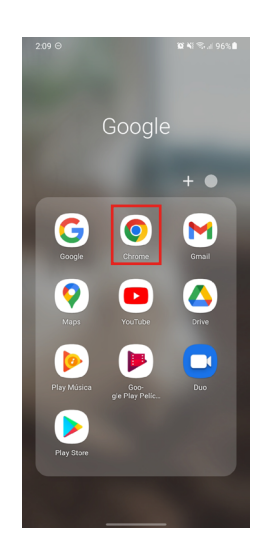

2. Una vez abierto el navegador, pulsa en los **tres puntos** de la esquina superior derecha de la pantalla.

| 2:08 | 3 <b>O</b>       | 😭 💐 🗟 اال 96% 🛔 |
|------|------------------|-----------------|
| 仚    | aprendoencasa.pe | 4               |

3. Selecciona la opción "Nueva pestaña de incógnito".

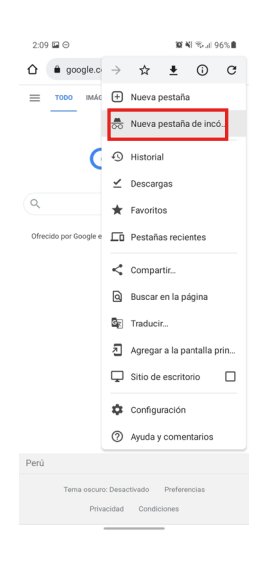

4. Ingresa a www.aprendoencasa.pe

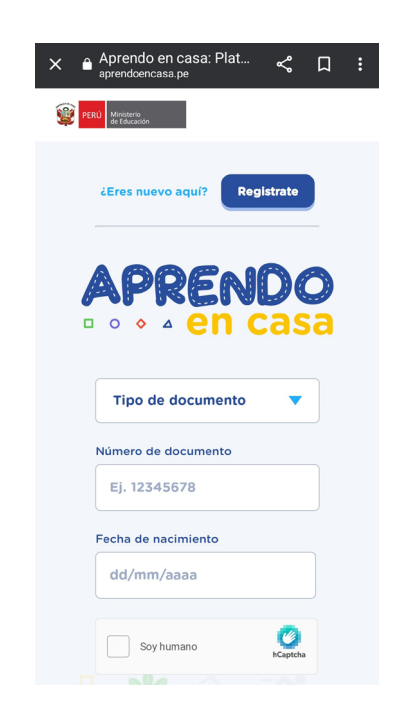